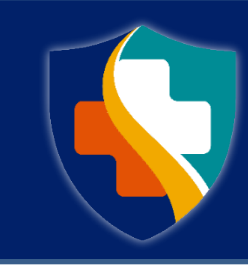

# Missouri Department of Health and Senior Services DIVISION OF CANNABIS REGULATION

Application Tutorial 3 | Adding an Individual

### Adding an Individual to an Account

The steps below provide how-to guidance for adding an individual to an existing account. When an individual is added to an account a profile is created for that person, both individuals (the original account owner and the added individual) can access both profiles and act as either person.

This is most often used when more than one person shares an email address, when a patient has a caregiver, when a minor patient and their parent/legal guardian apply for their patient and caregiver ID cards, or, when an individual accidentally registers for a "business" account-type.

The online registry portal works best when using Google Chrome as your internet browser to help minimize errors.

#### How-to Add an Individual to an Account

- 1. Log in to the **Online Registry Portal** at: <u>https://mo-public.mycomplia.com/</u>
- 2. Click on 'Account' then 'Add Individual'.
- 3. A menu will pop-up, click 'Continue to Account Creation'.

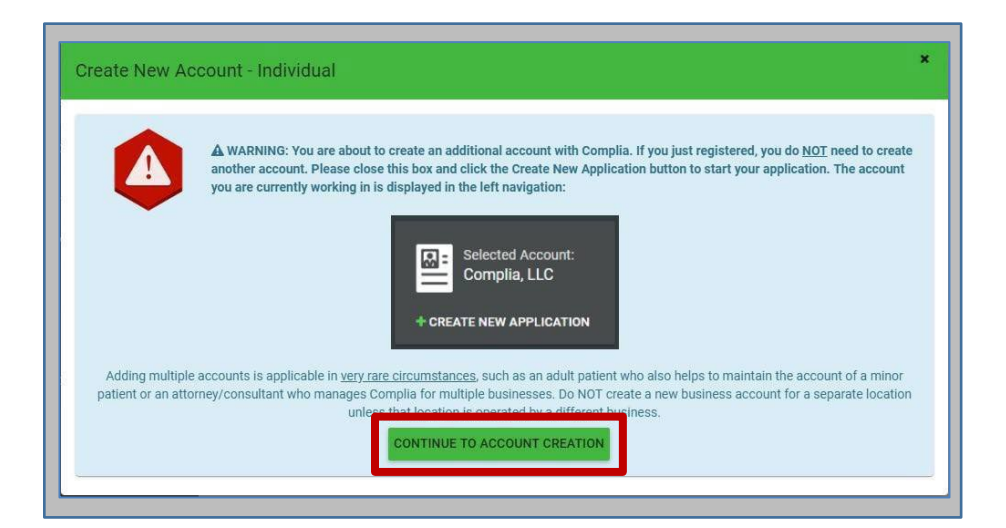

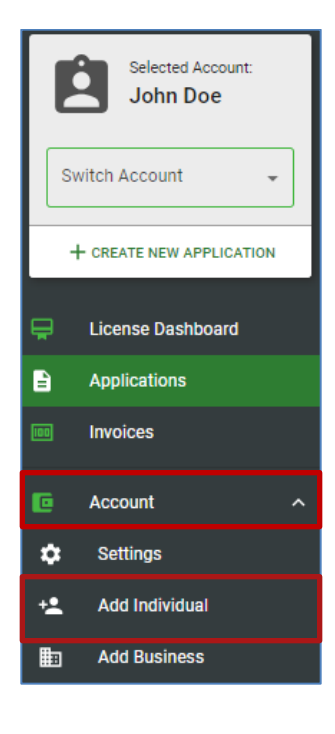

## **Missouri Department of Health and Senior Services**

- Fill out the New Account information with the individual's Legal First Name, Legal Last Name, Social Security Number, re-enter Social Security Number, Date of Birth, re-enter Date of Birth, Phone Number, and Email.
- 5. Click 'Create Account'.

| Create New Account - Individual | ×                       |
|---------------------------------|-------------------------|
| Legal First Name *              | Legal Last Name *       |
| SSN *                           | Confirm SSN *           |
| Date of Birth *                 | Confirm Date of Birth * |
| Phone Number *                  | Email *                 |
|                                 | CANCEL CREATE ACCOUNT   |

#### Switching Users

After adding a new individual to your account, you can switch between these user accounts:

- 1. Click the 'Switch Account' drop down menu.
- 2. Select the individual you want to switch to.

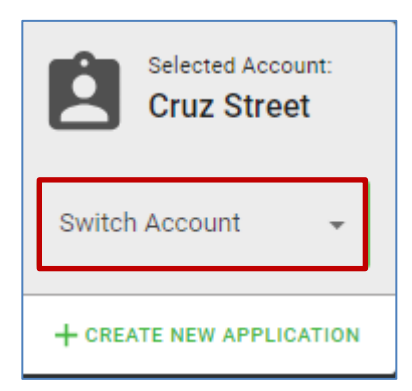

3. Click **'Yes'** to confirm that you want to switch to a different account.

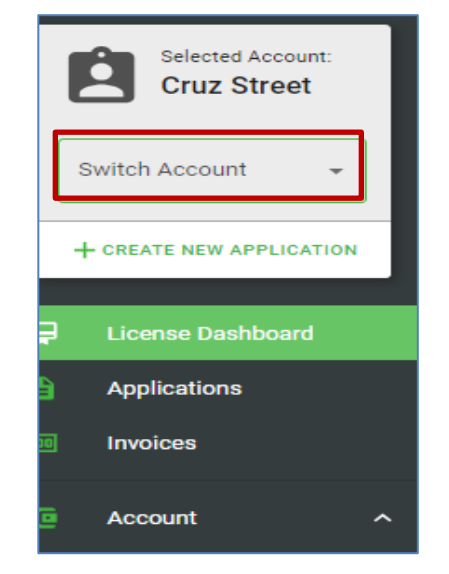

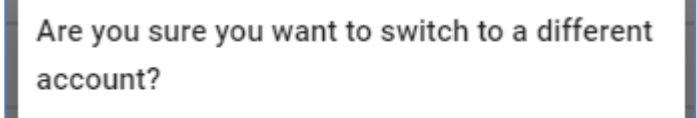

4. You can confirm that you have switched users by looking at the Selected Account.

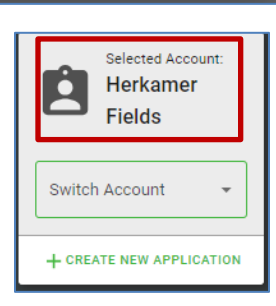

NO

Updated 2/5/2025

YES

**Missouri Department of Health and Senior Services**